## Introduction to GMT (Part 2)

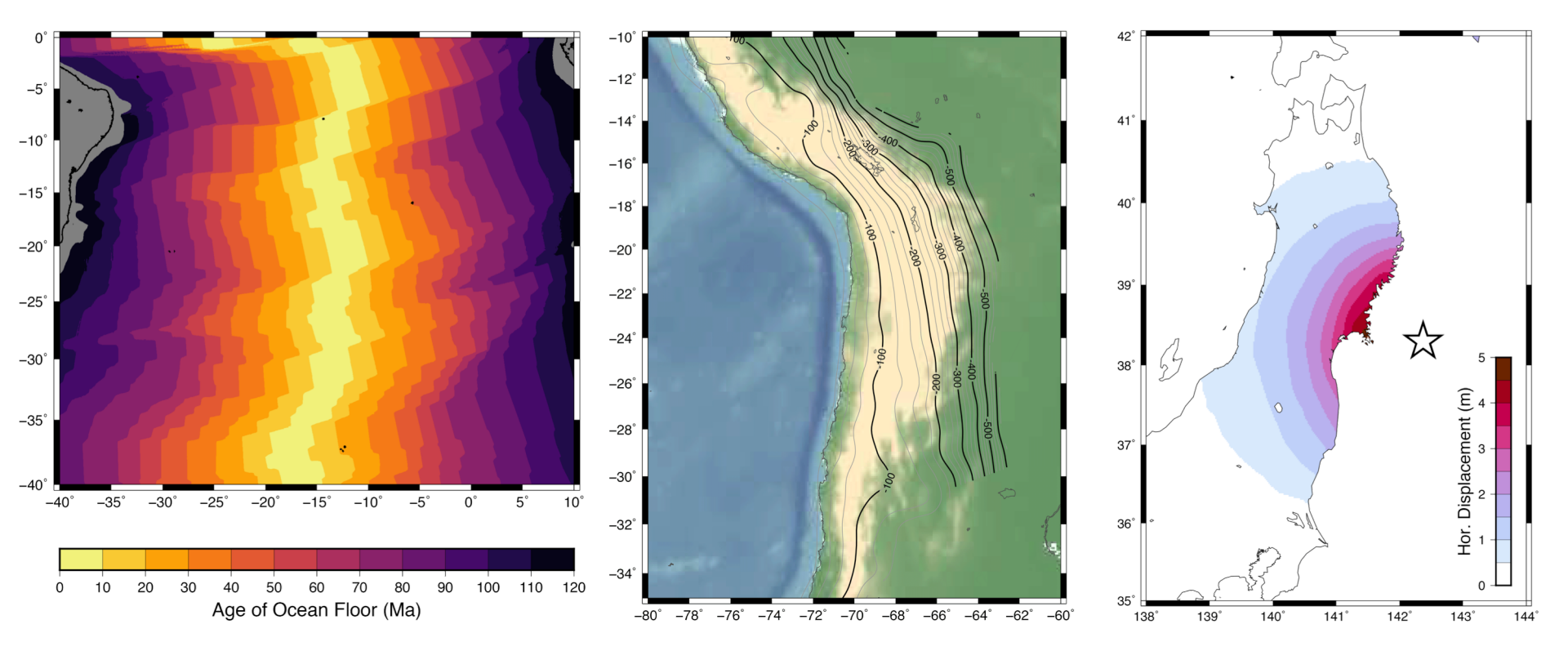

#### Matt Herman

Last updated: 24 March 2018

# **Tutorial Objectives**

- Learn the following new GMT commands
  - grdimage
  - makecpt
  - psscale
  - grdcontour
  - surface

Note: This tutorial assumes knowledge from Part 1. If you are a new user, you may want to go back and complete Part 1 first!

## **Outline of Tutorial Activities**

- grdimage: topography
- grdimage + makecpt + psscale: ocean floor age
- grdcontour: subduction interface depth
- **surface**: interpolate GPS data

## **Raster Files**

- In the first installment, we plotted point data, like coastlines and earthquakes
- Some datasets are collected over large areas, so it is better to treat them as swath observations rather than point data
- GMT uses a standard format for these datasets called NetCDF
- These files often (but not always!) have the extension \*.grd

### Introduction to grdimage

gmt grdimage ETOPO5.grd -JM5i -R-130/-60/20/55 > topo\_0.ps

#### gmt grdimage

The command **grdimage** produces an image on your map from a NetCDF file.

#### ETOPO5.grd

The first argument must be the name of a NetCDF file. In this case, we are plotting topography, so the file is ETOPO5, a global topography/bathymetry dataset at 5 arc-minute (1/12 degree) resolution.

You can download the ETOPO5 file from my <u>Tutorials page</u> or directly from NOAA (https://www.ngdc.noaa.gov/mgg/global/etop o5.HTML)

Data Announcement 88-MGG-02, Digital relief of the Surface of the Earth. NOAA, National Geophysical Data Center, Boulder, Colorado, 1988.

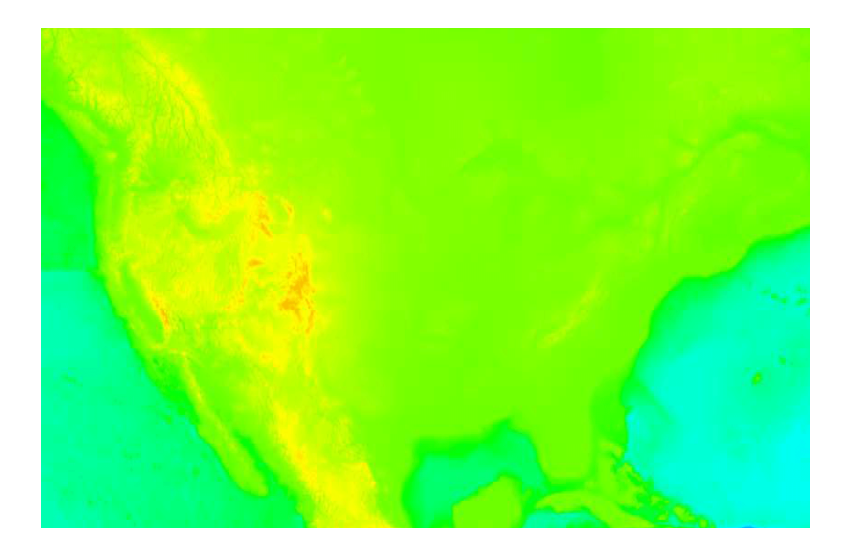

### Introduction to grdimage

gmt grdimage ETOPO5.grd -JM5i -R-130/-60/20/55 > topo\_0.ps

Although you may be able to tell from this figure that the map contains the topography of the United States, it is difficult to see details. By default, **grdimage** will use the rainbow color palette (objectively terrible) and stretch it to the limits of the dataset.

Next, we will apply a different pre-installed color palette that makes the topography look better.

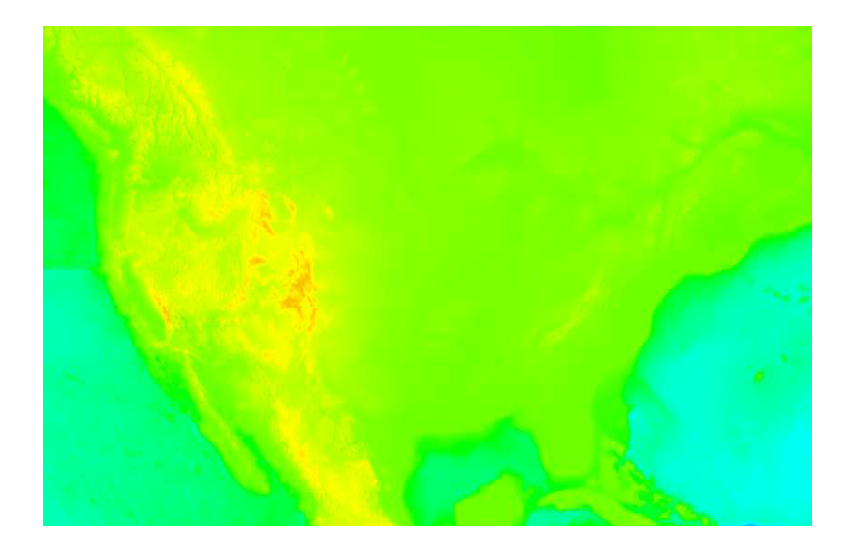

Data Announcement 88-MGG-02, Digital relief of the Surface of the Earth. NOAA, National Geophysical Data Center, Boulder, Colorado, 1988.

## Add the -C option to the command

### Introduction to grdimage

#### -Ctopo

The option –**C** tells **grdimage** to use a different color palette. GMT has several builtin options, including this topography palette designed by David Sandwell.

This approach can be great for quick looks at datasets, but for nicer productions you will typically want to use a color palette that fits the specific needs of your figure.

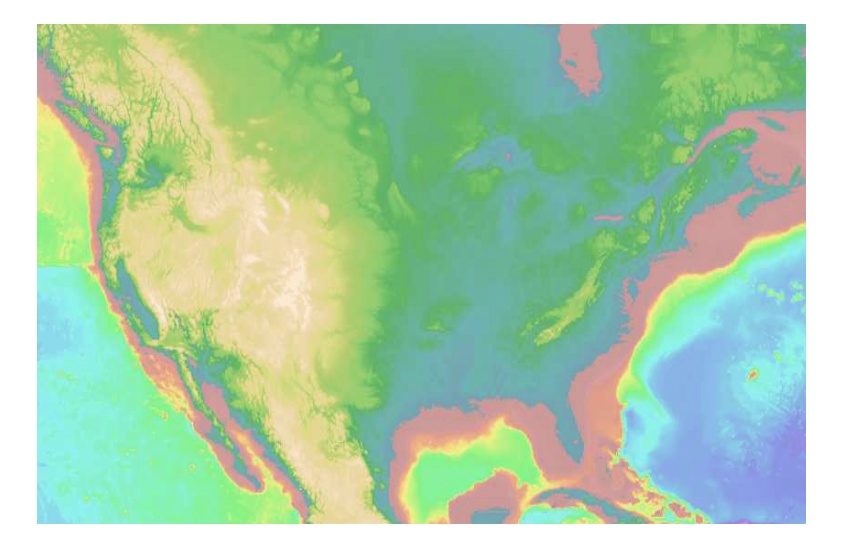

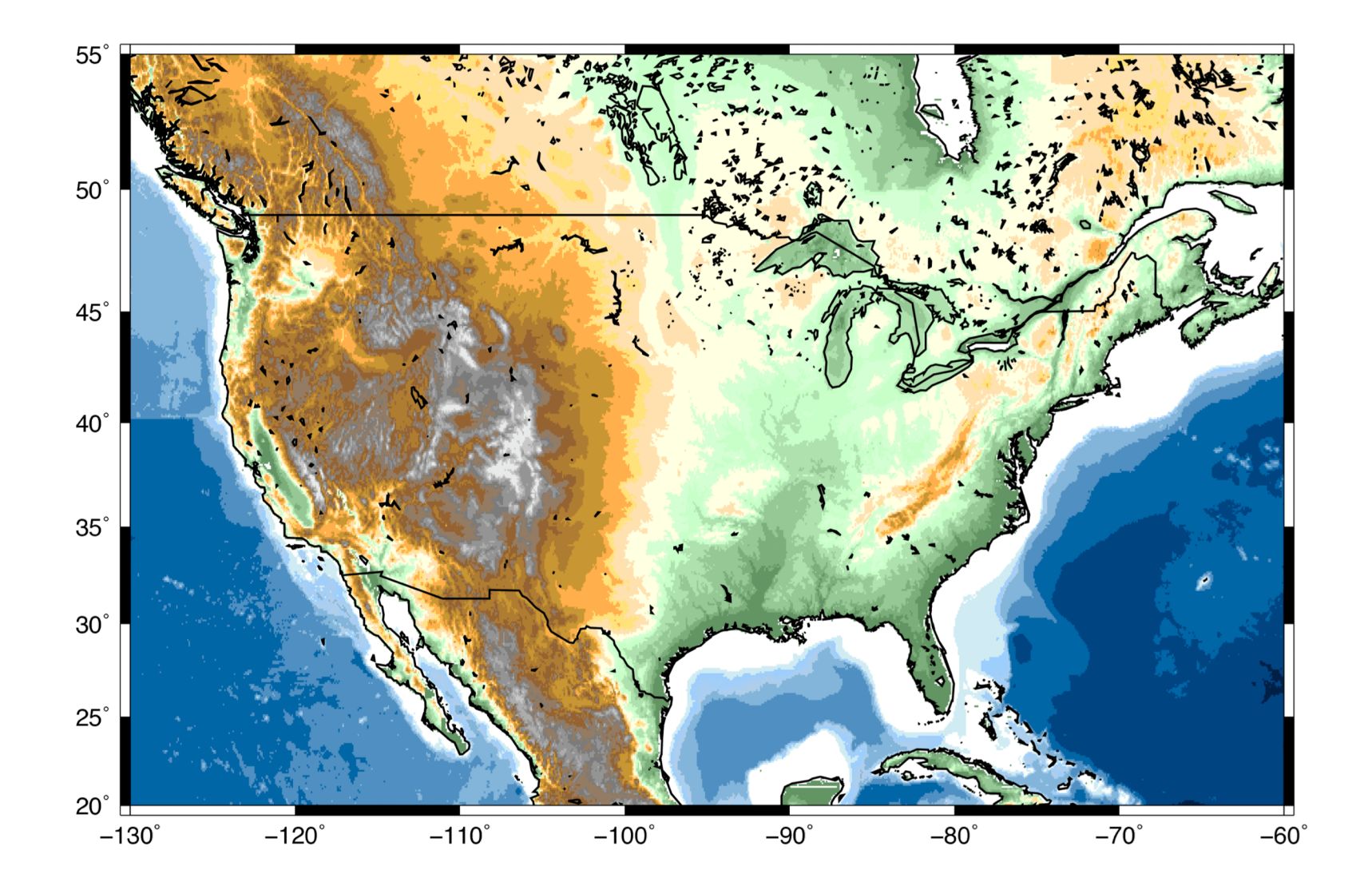

Using grdimage, we will make this figure with a custom topography color palette.

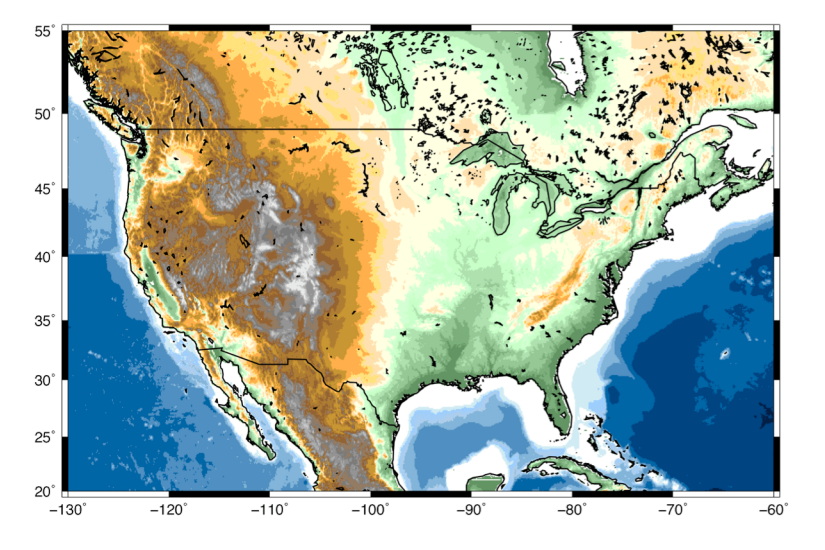

1. Put this text into a file<br/>named "topo2.cpt". Thisis a color palette I<br/>borrowed from Dr.-2700<br/>-2000Charles Ammon at<br/>Penn State.-3000<br/>-2000

| -27000 0/28/74 -6000 0/28/74        |
|-------------------------------------|
| -6000 0/68/129 -5000 0/68/129       |
| -5000 0/102/166 -4000 0/102/166     |
| -4000 80/143/193 -3000 80/143/193   |
| -3000 130/181/217 -2000 130/181/217 |
| -2000 178/207/231 -1000 153/204/255 |
| -1000 208/236/243 -500 208/236/243  |
| -500 255/255/255 0 255/255/255      |
| 0 100/150/100 30 100/150/100        |
| 30 125/175/125 60 125/175/125       |
| 60 150/200/150 122 150/200/150      |
| 122 175/225/175 183 175/225/175     |
| 183 200/255/200 244 200/255/200     |
| 244 212/255/212 305 212/255/212     |
| 305 255/255/225 457 255/255/225     |
| 457 255/225/175 610 255/225/175     |
| 610 255/225/125 702 255/225/125     |
| 702 255/175/75 914 255/175/75       |
| 914 200/150/50 1219 200/150/50      |
| 1219 175/125/50 1450 175/125/50     |
| 1450 150/100/50 1700 150/100/50     |
| 1700 150/125/100 1981 150/125/100   |
| 1981 125/125/125 2134 125/125/125   |
| 2134 150/150/150 2438 150/150/150   |
| 2438 175/175/175 2743 175/175/175   |
| 2743 200/200/200 3048 200/200/200   |
| 3048 233/233/233 3250 233/233/233   |

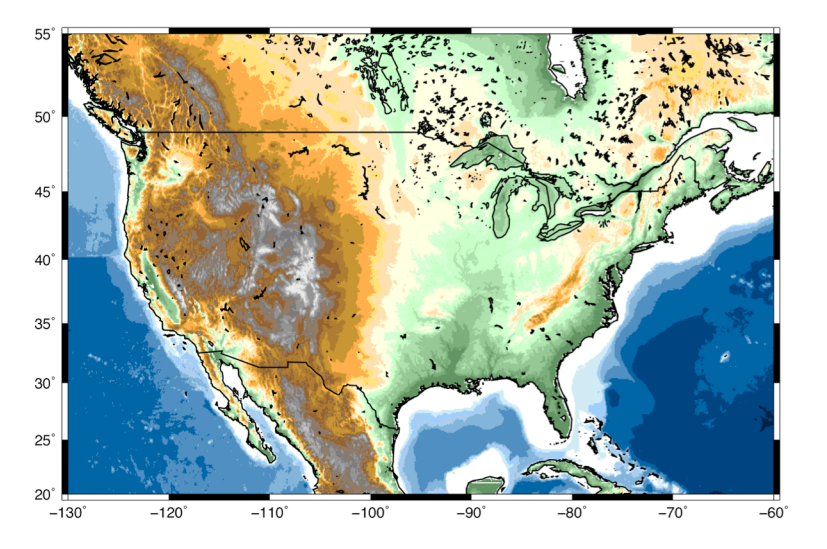

1. Put this text into a file<br/>named "topo2.cpt". This<br/>is a color palette I-270<br/>-270<br/>borrowed from Dr.borrowed from Dr.-600<br/>-500<br/>Charles Ammon at-400<br/>-300<br/>-200

Each line in a GMT color palette file is a color slice and must contain:

starting value starting color (red/green/blue) ending value ending color (red/green/blue)

The values must be continuous from line to line.

-27000 0/28/74 -6000 0/28/74 -6000 0/68/129 -5000 0/68/129 -5000 0/102/166 -4000 0/102/166 -4000 80/143/193 -3000 80/143/193 -3000 130/181/217 -2000 130/181/217 -2000 178/207/231 -1000 153/204/255 -1000 208/236/243 -500 208/236/243 -500 255/255/255 0 255/255/255 0 100/150/100 30 100/150/100 30 125/175/125 60 125/175/125 60 150/200/150 122 150/200/150 122 175/225/175 183 175/225/175 183 200/255/200 244 200/255/200 244 212/255/212 305 212/255/212 305 255/255/225 457 255/255/225 457 255/225/175 610 255/225/175 610 255/225/125 702 255/225/125 702 255/175/75 914 255/175/75 914 200/150/50 1219 200/150/50 1219 175/125/50 1450 175/125/50 1450 150/100/50 1700 150/100/50 1700 150/125/100 1981 150/125/100 1981 125/125/125 2134 125/125/125 2134 150/150/150 2438 150/150/150 2438 175/175/175 2743 175/175/175 2743 200/200/200 3048 200/200/200 3048 233/233/233 3250 233/233/233

Elevation

Starting Elevation Starting Ending

Color

Ending Color

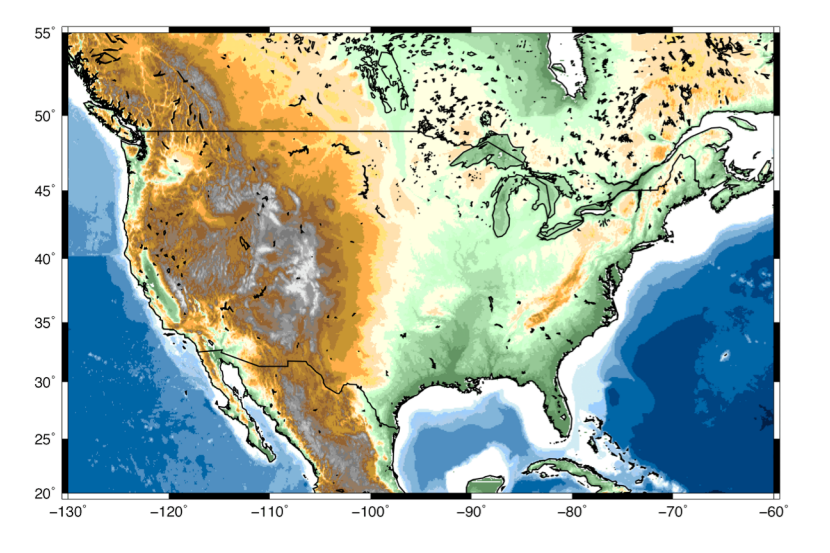

1. Put this text into a file<br/>named "topo2.cpt". This<br/>is a color palette I-2700is a color palette I-2700borrowed from Dr.-6000-5000-5000Charles Ammon at-4000-3000-2000

2. Make a script with the grdimage command and add a coastline and basemap (using pscoast and psbasemap from the previous tutorial).

```
PSFILE="topo_2.ps"
PROJ="-JM8i"
LIMS="-R-130/-60/20/55"
```

gmt grdimage ETOPO5.grd \$PROJ \$LIMS -Ctopo2.cpt -K > \$PSFILE gmt pscoast \$PROJ \$LIMS -D1 -W1p -N1/1p -K -O >> \$PSFILE gmt psbasemap \$PROJ \$LIMS -Bxa10 -Bya10 -BWeSn -O >> \$PSFILE

-27000 0/28/74 -6000 0/28/74 -6000 0/68/129 -5000 0/68/129 -5000 0/102/166 -4000 0/102/166 -4000 80/143/193 -3000 80/143/193 -3000 130/181/217 -2000 130/181/217 -2000 178/207/231 -1000 153/204/255 -1000 208/236/243 -500 208/236/243 -500 255/255/255 0 255/255/255 0 100/150/100 30 100/150/100 30 125/175/125 60 125/175/125 60 150/200/150 122 150/200/150 122 175/225/175 183 175/225/175 183 200/255/200 244 200/255/200 244 212/255/212 305 212/255/212 305 255/255/225 457 255/255/225 457 255/225/175 610 255/225/175 610 255/225/125 702 255/225/125 702 255/175/75 914 255/175/75 914 200/150/50 1219 200/150/50 1219 175/125/50 1450 175/125/50 1450 150/100/50 1700 150/100/50 1700 150/125/100 1981 150/125/100 1981 125/125/125 2134 125/125/125 2134 150/150/150 2438 150/150/150 2438 175/175/175 2743 175/175/175 2743 200/200/200 3048 200/200/200 3048 233/233/233 3250 233/233/233

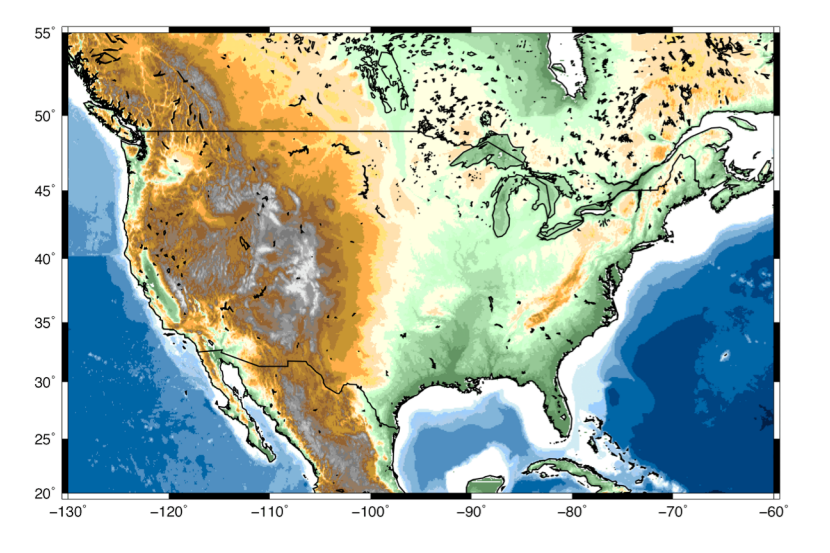

1. Put this text into a file<br/>named "topo2.cpt". This<br/>is a color palette I-270<br/>-270<br/>borrowed from Dr.borrowed from Dr.-600<br/>-500<br/>Charles Ammon at-400<br/>-300<br/>-200

2. Make a script with the grdimage command and add a coastline and basemap (using pscoast and psbasemap from the previous tutorial).

PSFILE="topo\_2.ps" PROJ="-JM8i" LIMS="-R-130/-60/20/55" 3. Use the new color palette for the topography

-27000 0/28/74 -6000 0/28/74 -6000 0/68/129 -5000 0/68/129 -5000 0/102/166 -4000 0/102/166 -4000 80/143/193 -3000 80/143/193 -3000 130/181/217 -2000 130/181/217 -2000 178/207/231 -1000 153/204/255 -1000 208/236/243 -500 208/236/243 -500 255/255/255 0 255/255/255 0 100/150/100 30 100/150/100 30 125/175/125 60 125/175/125 60 150/200/150 122 150/200/150 122 175/225/175 183 175/225/175 183 200/255/200 244 200/255/200 244 212/255/212 305 212/255/212 305 255/255/225 457 255/255/225 457 255/225/175 610 255/225/175 610 255/225/125 702 255/225/125 702 255/175/75 914 255/175/75 914 200/150/50 1219 200/150/50 1219 175/125/50 1450 175/125/50 1450 150/100/50 1700 150/100/50 1700 150/125/100 1981 150/125/100 1981 125/125/125 2134 125/125/125 2134 150/150/150 2438 150/150/150 2438 175/175/175 2743 175/175/175 2743 200/200/200 3048 200/200/200 3048 233/233/233 3250 233/233/233

gmt grdimage ETOPO5.grd \$PROJ \$LIMS -Ctopo2.cpt -K > \$PSFILE gmt pscoast \$PROJ \$LIMS -D1 -W1p -N1/1p -K -O >> \$PSFILE gmt psbasemap \$PROJ \$LIMS -Bxa10 -Bya10 -BWeSn -O >> \$PSFILE

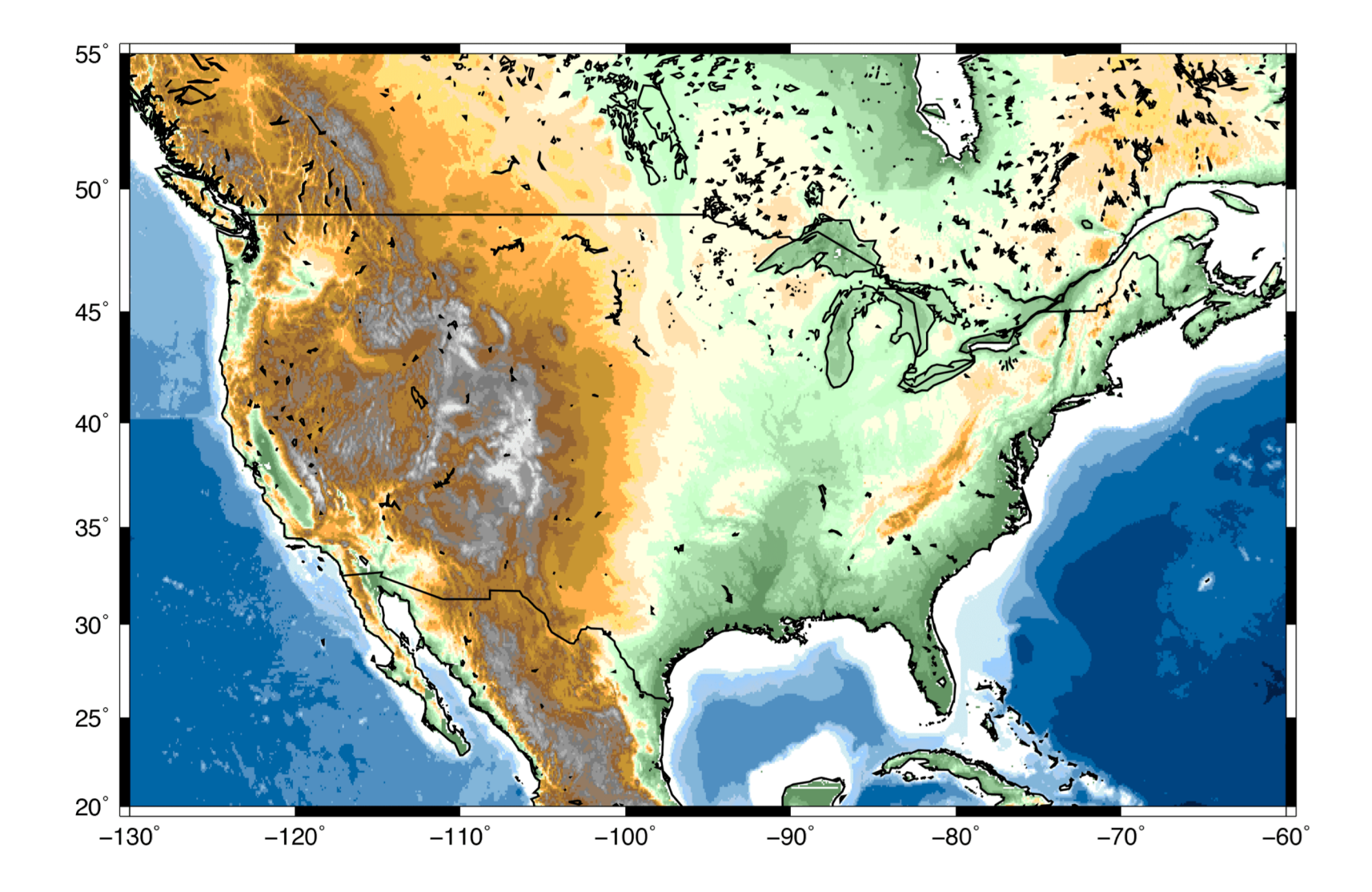

Excellent! You can now make a nice topography/bathymetry map.

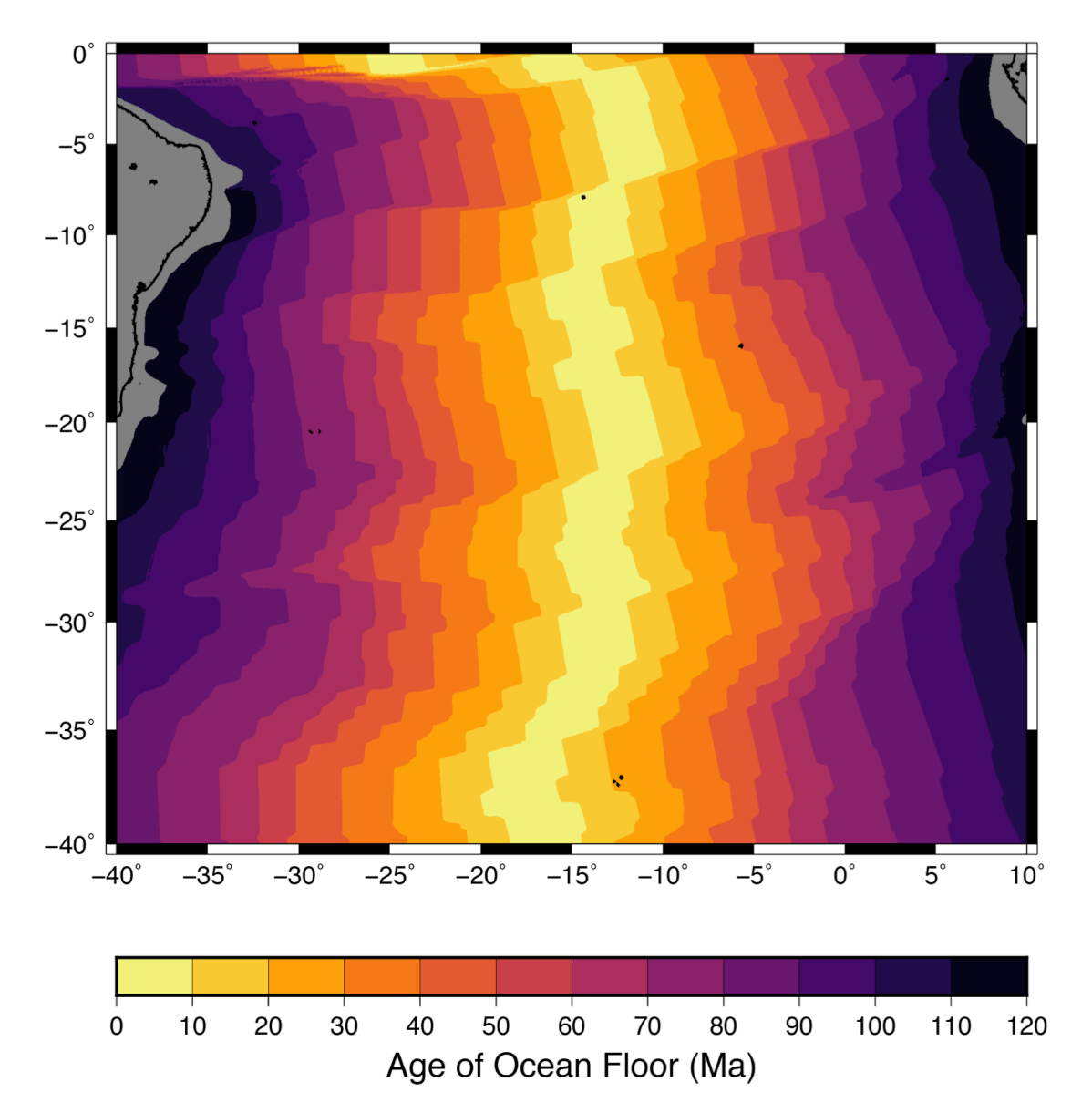

Next we will practice using grdimage on a different dataset (ocean floor age), while we also learn to use the commands makecpt and psscale.

This NetCDF file ends in .nc instead of .grd like the topography dataset

gmt grdimage ocean\_age.nc -JM6i -R-40/10/-40/0 > age\_1.ps

First, plot the ocean floor age dataset for the South Atlantic Ocean using the default colors. You can find the data clipped to the region shown in the map at <u>this link</u>, or the full data from the source (NOAA again): <u>https://www.ngdc.noaa.gov/mgg/ocean\_age/ data/2008/grids/age</u>

As you might expect, this is not a useful figure because if we do not already know, the figure does not tell us anything about what is on it!

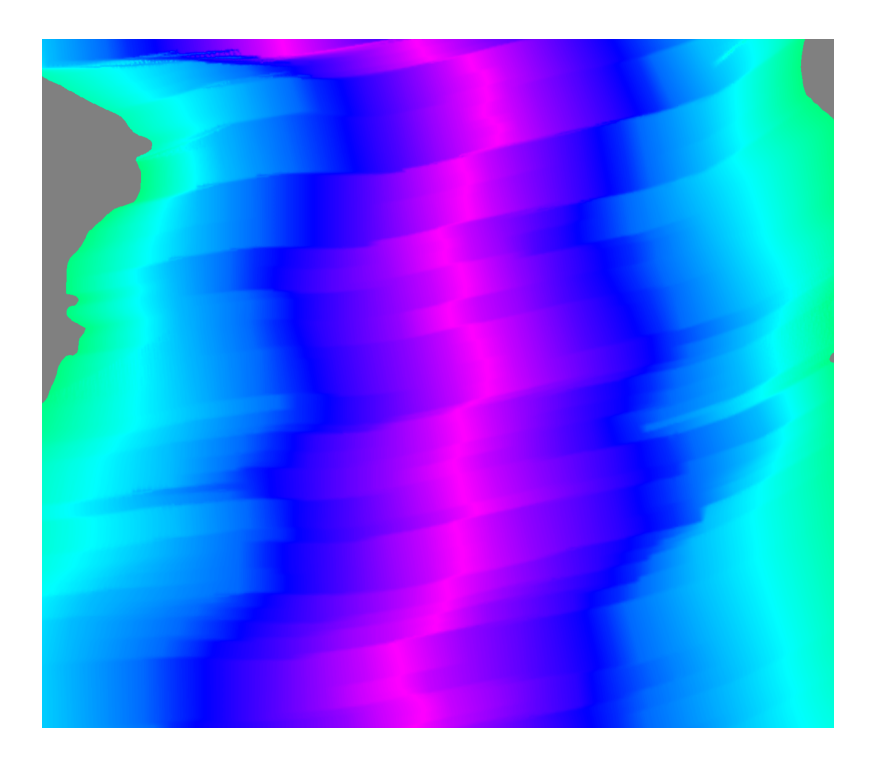

Muller, R. D., M. Sdrolias, C. Gaina, and W. R. Roest (2008), Age, spreading rates, and spreading asymmetry of the world's ocean crust, Geochem. Geophys. Geosyst., 9, Q04006

Now we need to define the new color palette in the grdimage options

gmt makecpt -T0/120/10 > age.cpt /
gmt grdimage ocean\_age.nc -JM6i -R-40/10/-40/0 -Cage.cpt > age\_2.ps

#### gmt makecpt

If we want more control over our color schemes but do not want to create a palette from scratch, we can use **makecpt**. It takes an existing color palette (either a GMT built-in or a file) and stretches it to fit a new range.

#### -т0/120/10

The range and increment of the new, output color palette is defined by the  $-\mathbf{T}$  option. It is followed by the minimum value, maximum value, and increment.

This age of the ocean in the South Atlantic spans 0 to ~120 million years, so this is an appropriate range for the color palette.

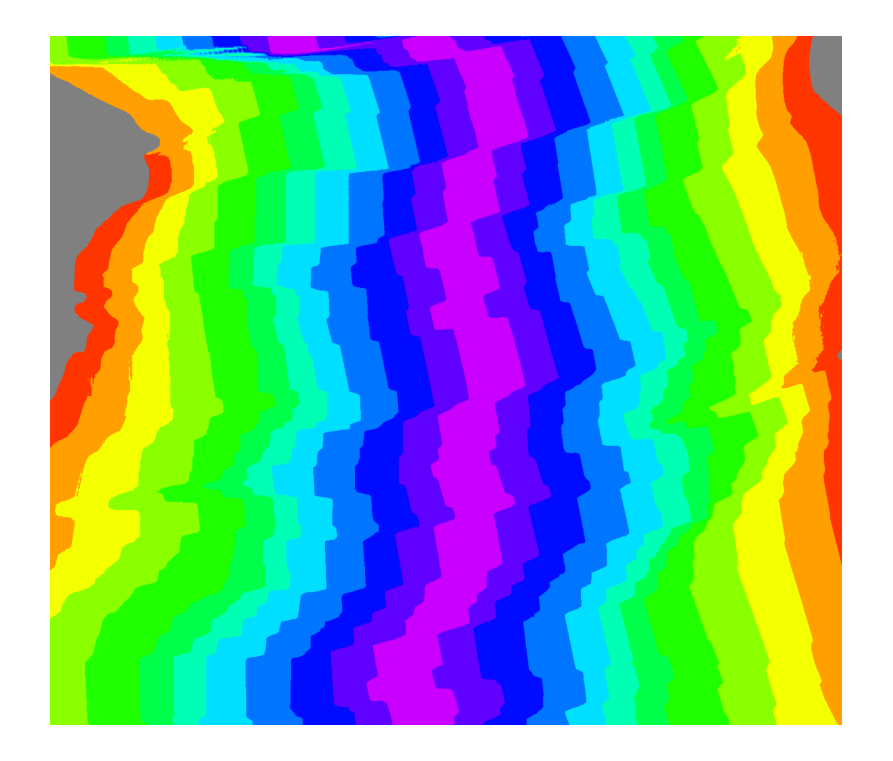

gmt makecpt -T0/120/10 > age.cpt
gmt grdimage ocean\_age.nc -JM6i -R-40/10/-40/0 -Cage.cpt > age\_2.ps

As I said earlier, the rainbow color palette is crappy. Look at the green areas. Are those wider because spreading increased in velocity during that time period? Let us use a better color map to tell for sure.

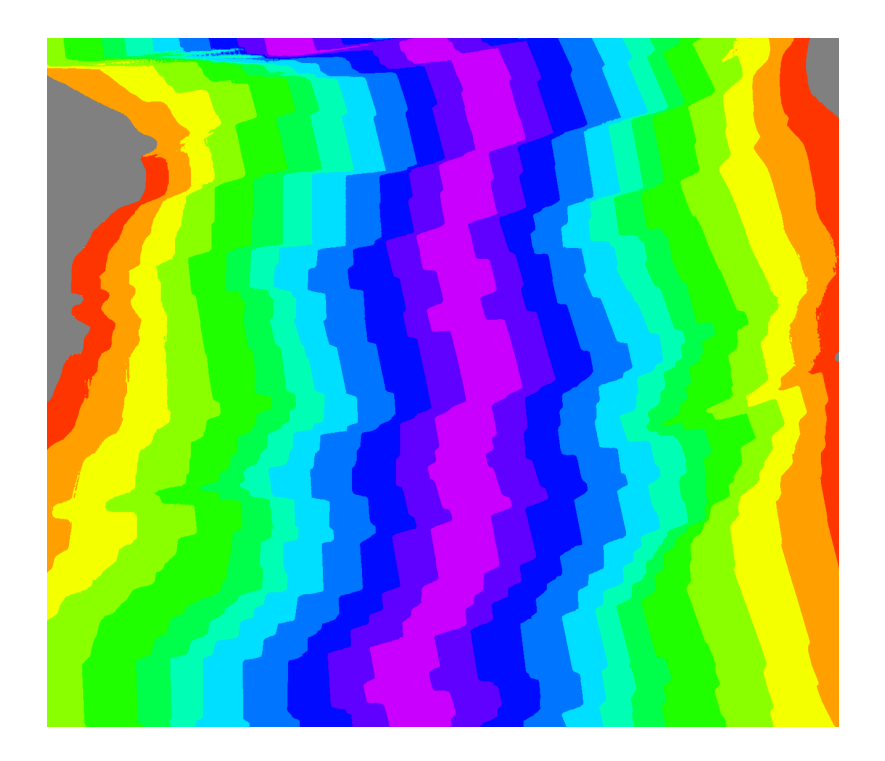

gmt makecpt -Cinferno -T0/120/10 > age.cpt
gmt grdimage ocean\_age.nc -JM6i -R-40/10/-40/0 -Cage.cpt > age\_3.ps

#### -Cinferno

GMT has many built-in color palettes available, including 4 perceptually linear (good!) schemes called Viridis, Inferno, Magma, and Plasma. You can see the names of all of the built-in color maps by running "makecpt" with no options.

Using this perceptually linear color map, we can see that the spreading rate has not changed as much as the wide green regions from the previous figure might suggest.

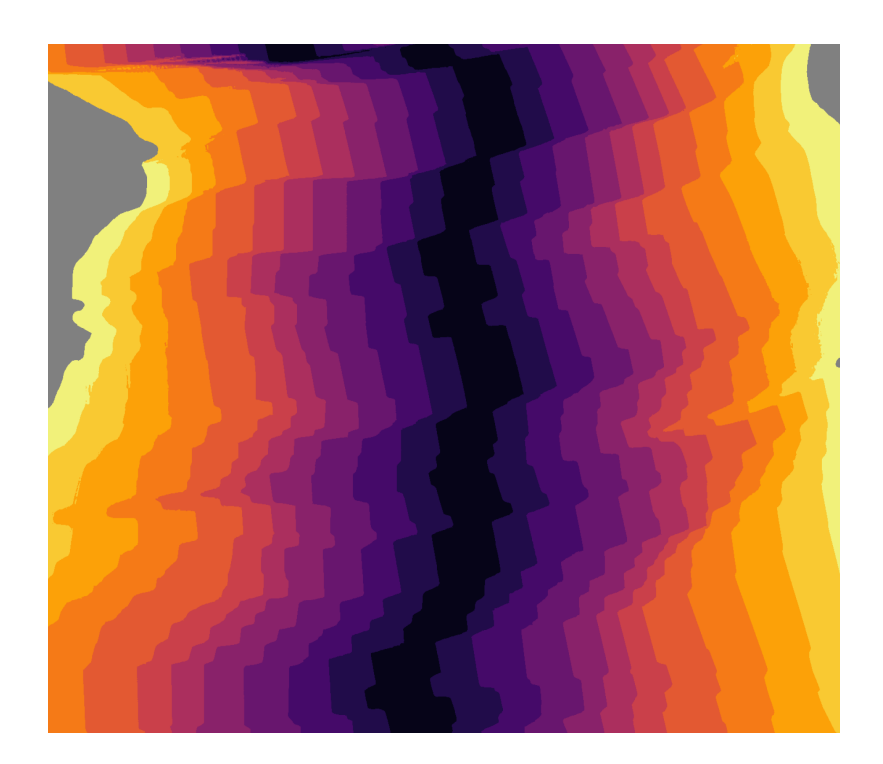

gmt makecpt -Cinferno -T0/120/10 -I > age.cpt
gmt grdimage ocean\_age.nc -JM6i -R-40/10/-40/0 -Cage.cpt > age\_4.ps

In this case, it makes more sense to have younger, warmer ocean near ridges be a brighter color than the colder, older ocean near Africa and South America.

#### -I

To invert the color scheme, use the **–I** option.

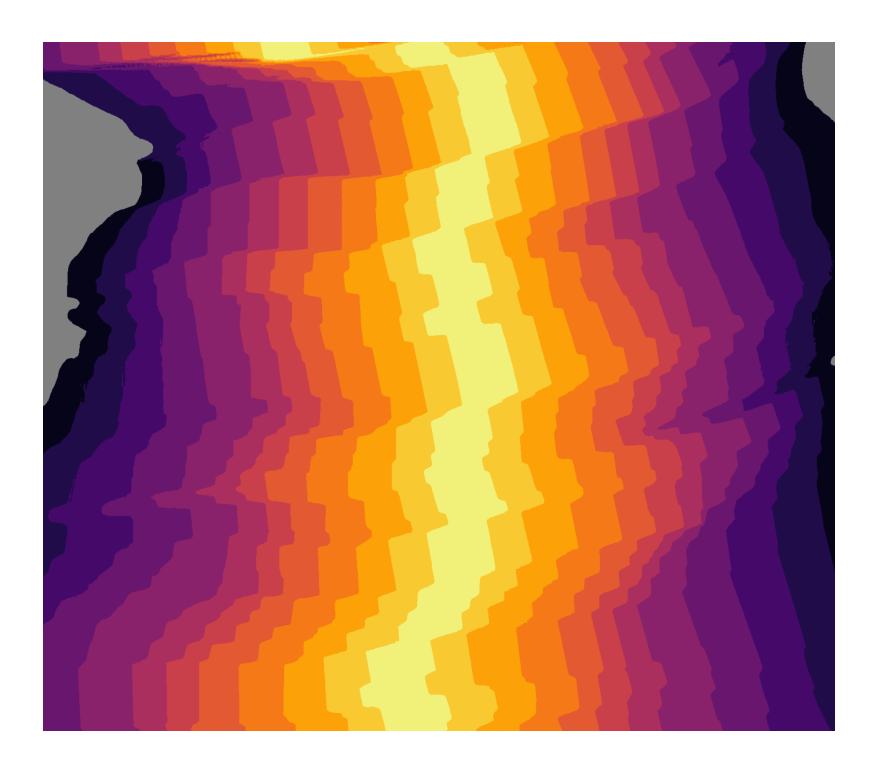

### Introduction to psscale

New command to make a scale bar.

gmt grdimage ocean\_age.nc -JM6i -R-40/10/-40/0 -Cage.cpt \

```
gmt psscale -D0/-3+w10/0.5+h -Cage.cpt -Ba10+1"Age" -O >> age_5.ps
```

#### gmt psscale

A color palette is most useful when the viewer knows what the color represent. It is common to provide this information in a scale bar of some kind. Plot a scale bar on the figure with **psscale**.

#### -D0/-3+w10/0.5+h

Define the location and dimensions of the scale bar with  $-\mathbf{D}$ . The position of the bottom left of the scale bar (in cm) relative to the bottom left of your map region is the first two coordinates (0/-3) and the size of the scale bar is the two values after  $+\mathbf{w}$  (10/0.5). By default, the bar is vertical. To turn it horizontal, we add  $+\mathbf{h}$ .

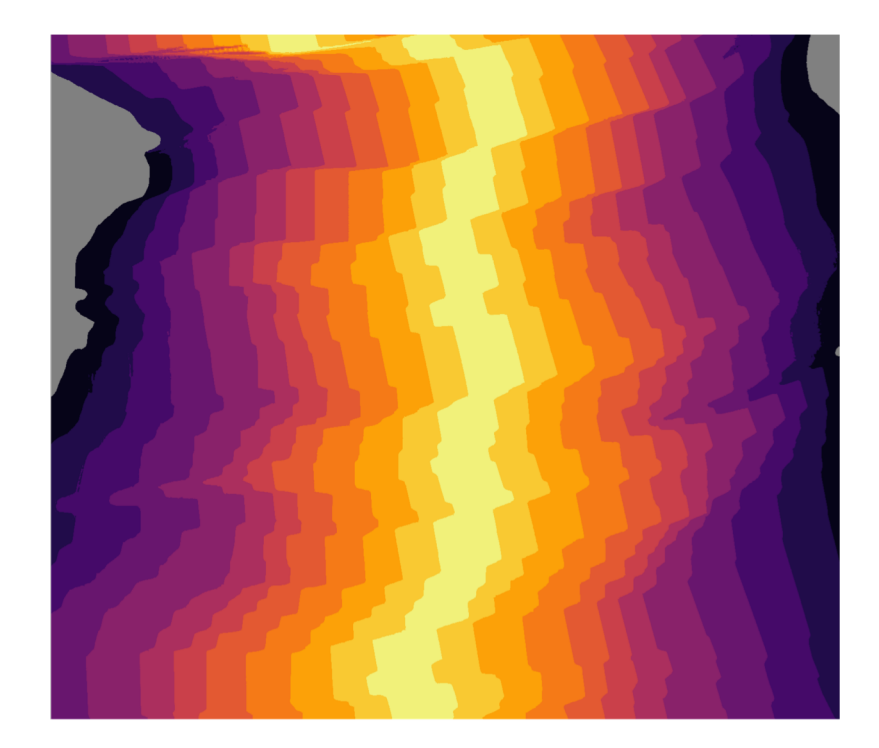

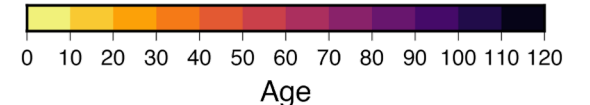

### Introduction to psscale

```
gmt grdimage ocean_age.nc -JM6i -R-40/10/-40/0 -Cage.cpt \
              -K > age_5.ps
gmt psscale -D0/-3+w10/0.5+h -Cage.cpt -Ba10+1"Age" -0 >> age_5.ps
```

#### -Cage.cpt

The scale bar will use the color palette defined with the **-c** option, just like **grdimage**.

#### -Ba10+1"Age"

The syntax for annotating the scale bar is very similar to that of **psbasemap**, and uses the same **–B** option. Here, we are annotating the scale bar every 10 increments (million years) and labeling it with the string "Age."

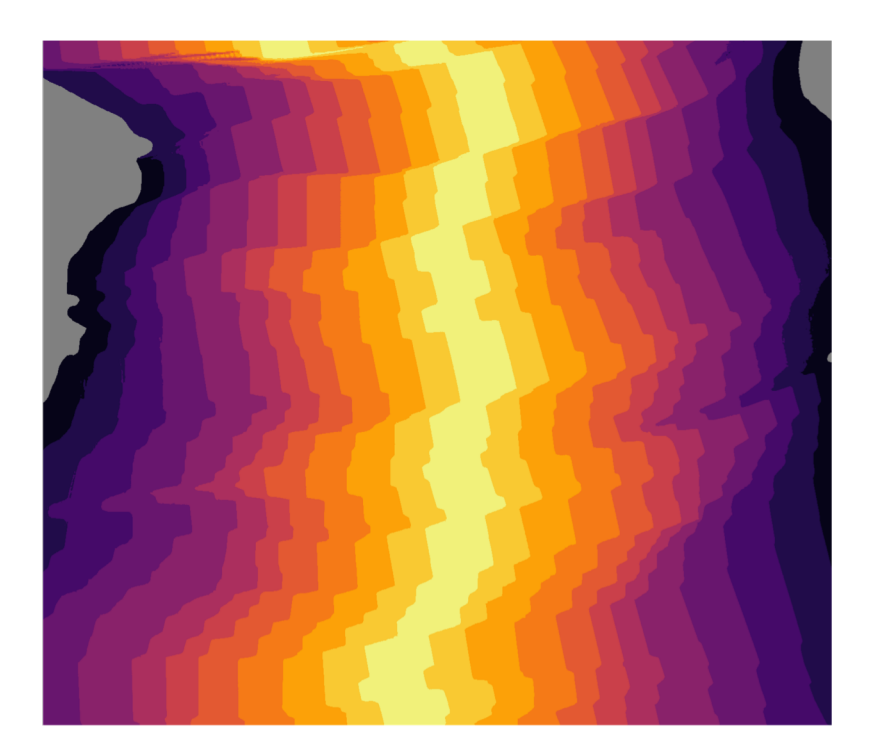

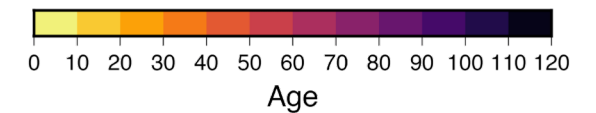

```
PSFILE="ocean age.ps"
PROJ="-JM6i"
                       Plotting variables
LIMS="-R-40/10/-40/0"
# Age in millions of years Color palette range
AGE MIN="0"
                                      Make color palette
AGE MAX="120"
gmt makecpt -Cinferno -T$AGE MIN/$AGE MAX/10 -D -I > age.cpt
gmt grdimage ocean_age.nc $PROJ $LIMS -Cage.cpt \ Plot ocean age
       -Y2i -K > SPSFILE
gmt pscoast $PROJ $LIMS -Di -W1p -K -O >> $PSFILE Plot coastlines
gmt psbasemap $PROJ $LIMS -Bxa5 -Bya5 -BWeSn -K -O >> $PSFILE
                                                        Plot map frame
gmt psscale -D0i/-1i+w6i/0.25i+h -Cage.cpt \
       -Bg10a10+1"Age of Ocean Floor (Ma)" -O >> $PSFILE
  Plot scale bar
```

A basic shell script for plotting ocean age

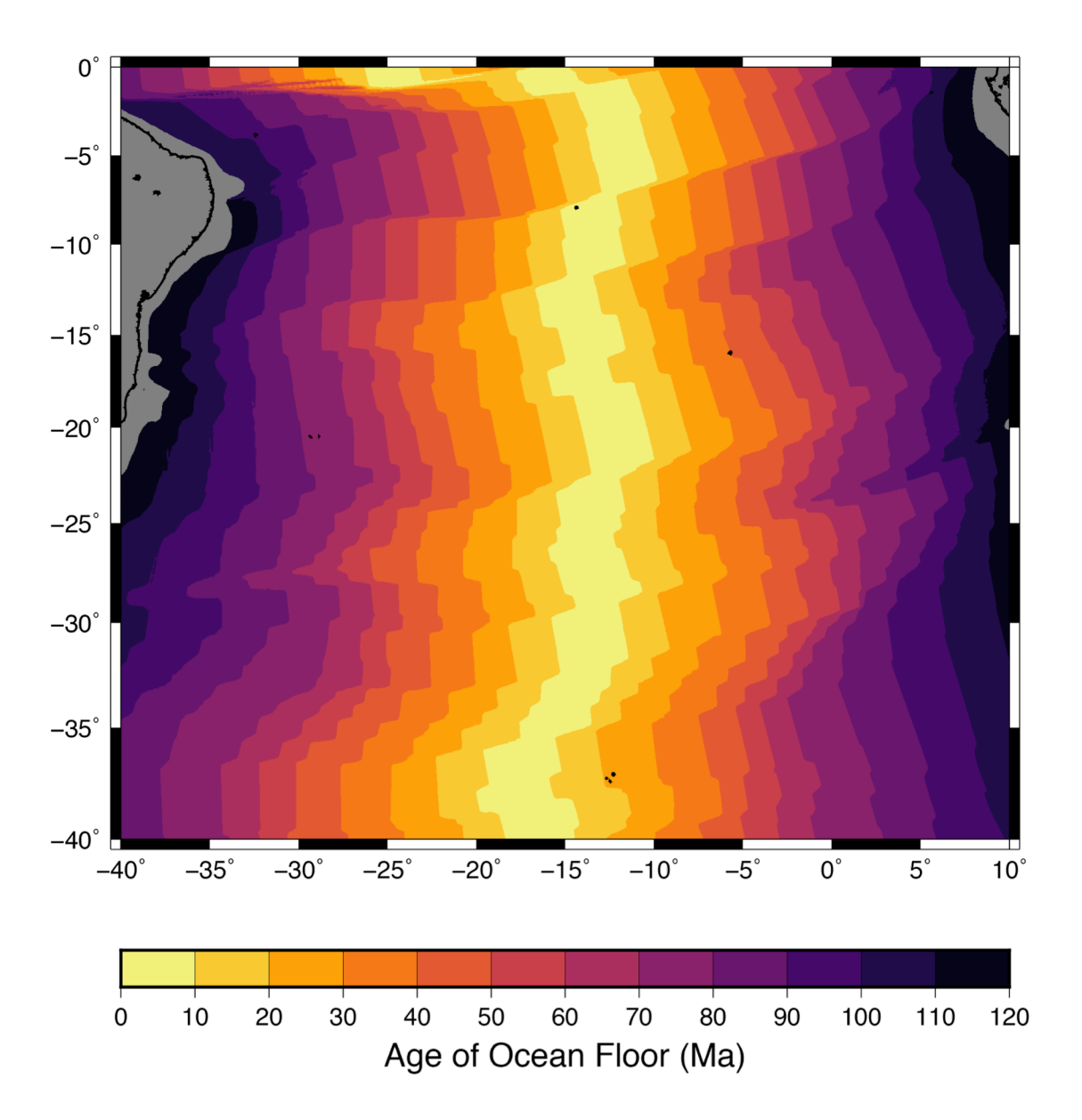

gmt grdimage sam\_slab.grd -JM5i -R280/300/-35/-10 > slab\_0.ps

Next, we will plot the depth of the subduction plate interface beneath the western coast of South America. Start by using **grdimage** with the default coloring option. Again, this gives us very little actual information...

The data come from Slab1.0 (Hayes et al., 2012). You can download the clipped grid file from my <u>Tutorials page</u> or the full dataset (along with other subduction zones) directly from the U.S. Geological Survey (<u>https://earthquake.usgs.gov/data/slab</u>)

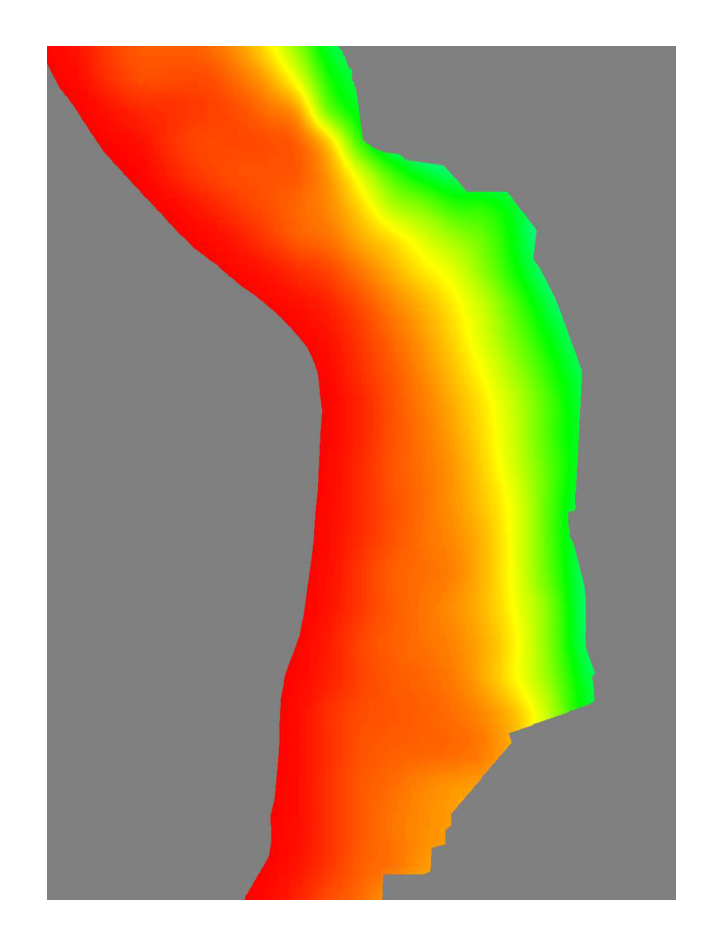

#### gmt grdcontour

Another common way to show 3D raster data is with contour lines. GMT can do this for NetCDF files with the command grdcontour.

#### -C25

The contour interval is specified using the -c option. The value you choose depends on the range of the dataset you want to plot. Here, the interface extends from 0 km to over 400 km, so I chose to use an interval of 25 m, which shows the shallow dip near the trench and the much steeper angle at depth.

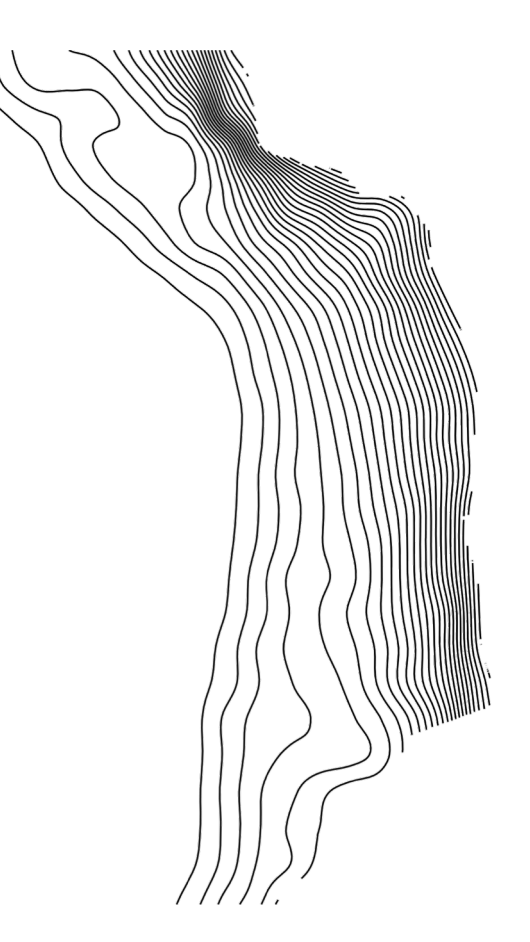

#### -A100

It is important to label the contour lines. The **–A** option allows you to define a constant annotation interval, here 100 m.

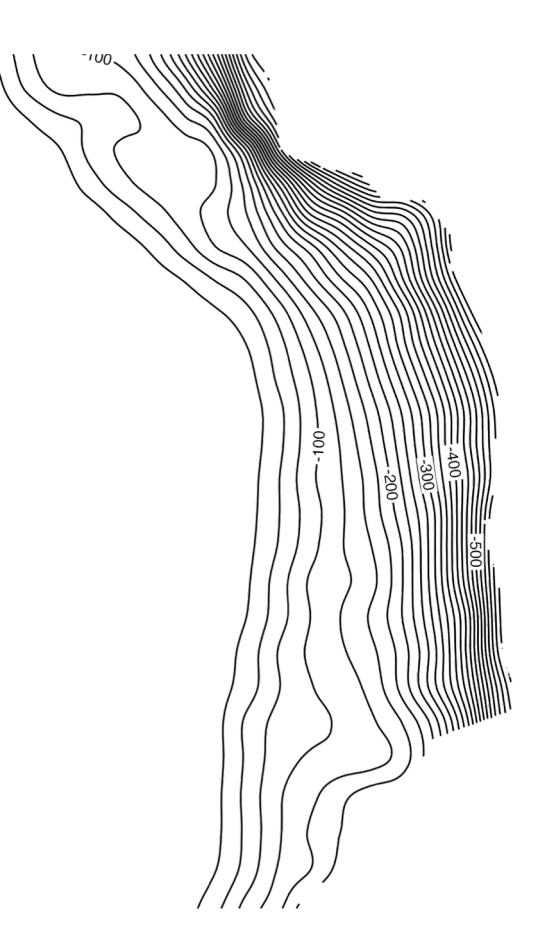

#### -Gd4c

Maybe you found it difficult to trace the labeled contours in the previous figure, like I did. To adjust the labeling, you can use the **-G** option. There are many variations (see the **grdcontour** man page for details), but by using **d4c** I have told the program to plot a label every 4 cm, making it easier to trace the contours along the entire length.

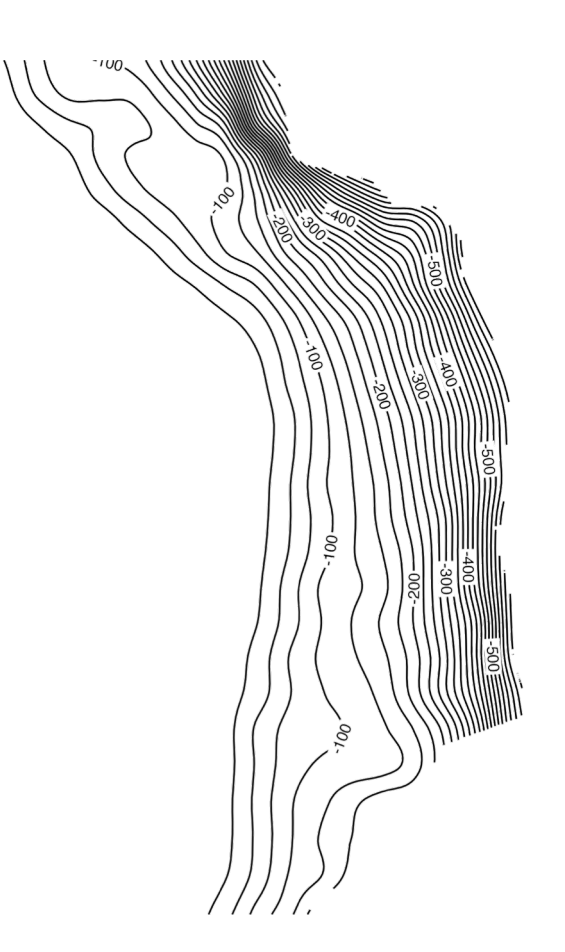

gmt grdcontour sam\_slab.grd -JM5i -R280/300/-35/-10 -C25 -W0.5p,grey50 \
 -K > slab\_4.ps
gmt grdcontour sam\_slab.grd -J -R -C100 -W2p -A100 -Gd4c -O >> slab\_4.ps

I find that using **grdcontour** multiple times with different options gives me the most control over the appearance of the map. Here, I used **grdcontour** twice: once to draw the 25 m contours in a light grey pen and another time to boldly draw the 100 m labeled contours.

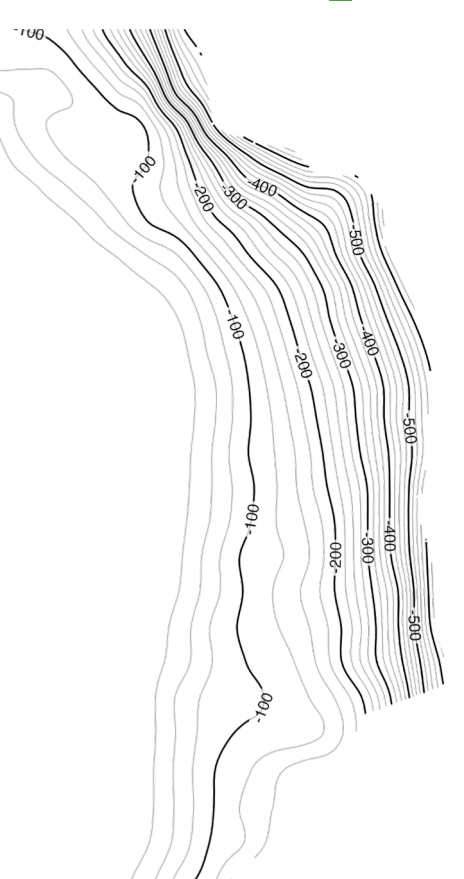

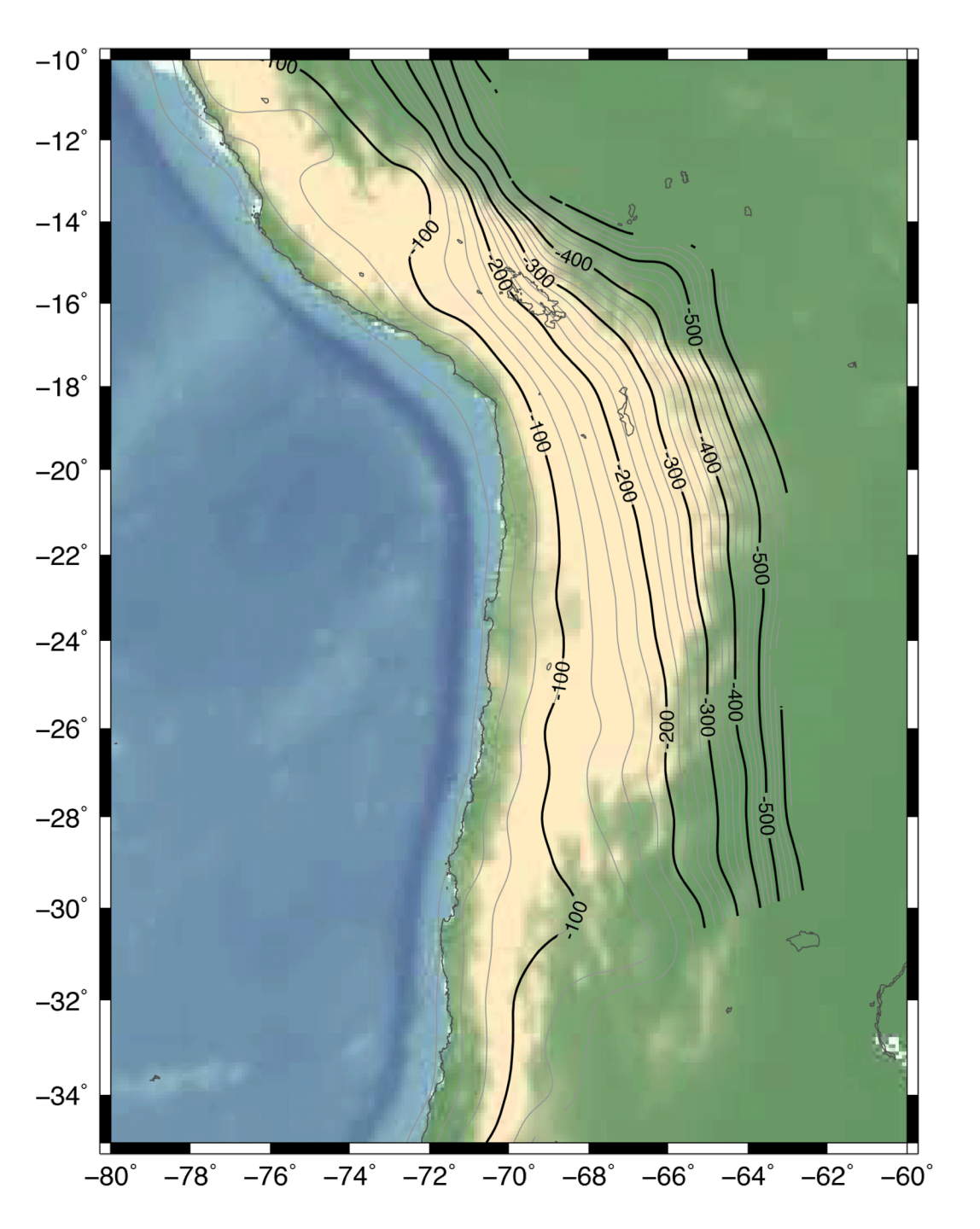

Combining contour lines with colors allow you to put multiple datasets on the same figure. Here, I have plotted topography and bathymetry with grdimage and the depth of the subduction interface with grdcontour.

The script for producing this map is on the following slide.

| A new color palette for topography<br>with more muted colors. Borrowed<br>from Dr. Gavin Hayes at the USGS. | -7500 | 81/101/153  | -6750 | 88/112/157  |
|----------------------------------------------------------------------------------------------------|-------|-------------|-------|-------------|
|                                                                                                    | -6750 | 88/112/157  | -5000 | 96/129/163  |
|                                                                                                    | -5000 | 96/129/163  | -3750 | 118/157/179 |
|                                                                                                    | -3750 | 118/157/179 | -2500 | 131/173/189 |
|                                                                                                    | -2500 | 131/173/189 | -100  | 137/181/193 |
|                                                                                                    | -100  | 137/181/193 | 0     | 255/255/255 |
|                                                                                                    | 0     | 105/155/105 | 50    | 100/150/100 |
|                                                                                                    | 50    | 100/150/100 | 3250  | 255/235/193 |
|                                                                                                    | В     | 60/70/135   |       |             |
|                                                                                                    | F     | 255/235/193 |       |             |

```
PSFILE="south_america.ps"
PROJ="-JM5i"
LIMS="-R280/300/-35/-10"
```

gmt grdimage ETOPO5.grd \$PROJ \$LIMS -Ctopo2.cpt -K > \$PSFILE
gmt grdcontour sam\_slab.grd \$PROJ \$LIMS -C25 -W0.5p,grey50 \
 -K -0 >> \$PSFILE
gmt grdcontour sam\_slab.grd \$PROJ \$LIMS -C100 -A100 -Gd4c \
 -W1p -K -0 >> \$PSFILE
gmt pscoast \$PROJ \$LIMS -W0.5p,55/55/55 -Dh -K -0 >> \$PSFILE
gmt psbasemap \$PROJ \$LIMS -Bxa2 -Bya2 -BWeSn -0 >> \$PSFILE

In the last activity for this tutorial, we will make this colored map of displacements observed during the 2011 moment magnitude Mw 9.1 Tohoku earthquake offshore of Japan.

You can use this color palette or make your own! (Name it "disp.cpt")

0.0 255.000/255.000/254.981 0.5 255.000/255.000/254.981 0.5 215.708/233.215/251.691 1.0 215.708/233.215/251.691 190.815/207.612/248.689 1.5 190.815/207.612/248.689 184.130/177.949/239.358 2.0 184.130/177.949/239.358 192.174/143.781/218.428 2.5 192.174/143.781/218.428 2.5 204.929/104.100/183.141 3.0 204.929/104.100/183.141 3.0 211.927/54.746/134.139 3.5 211.927/54.746/134.139 3.5 195.963/0.397/77.788 195.963/0.397/77.788 4.0 161.146/0.899/27.376 4.5 161.146/0.899/27.376 4.5 107.176/36.272/0.323 5.0 107.176/36.272/0.323

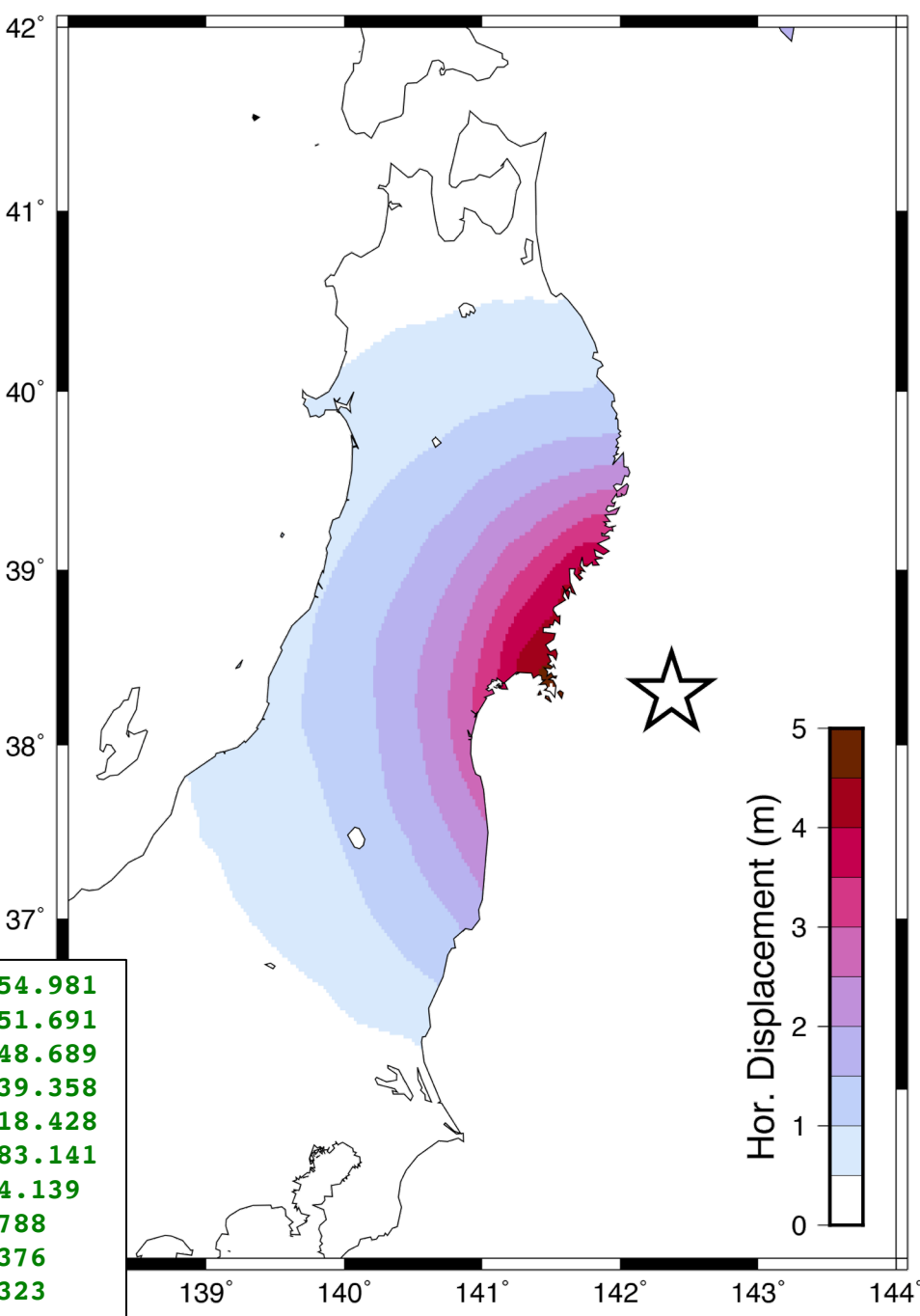

### gmt psxy eq\_gps.dat -JM5i -R138/144/35/42 -Sc0.1i -W0.5p \ -Cdisp.cpt > gps\_0.ps

To do this activity, you will need a file with the coordinates of GPS stations in Japan and the magnitude of the horizontal displacement at each station observed immediately after the earthquake in 2011. This file is available for download on the <u>tutorial page</u> and comes from the Japan Geospatial Information Authority.

First, we plot the displacements at each individual station. We made a similar figure for earthquake depth in the first exercise. In this map, each dot represents the horizontal displacement at a GPS station. It looks like the displacements change smoothly, so next we will interpolate to plot the displacements everywhere on the island of Honshu.

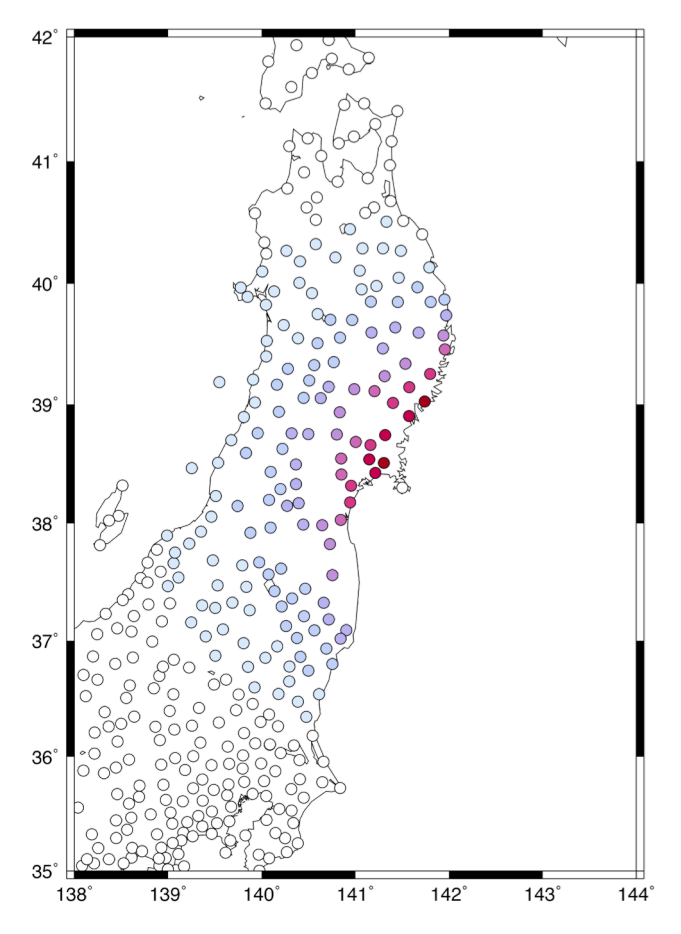

gmt surface eq\_gps.dat -R138/144/35/42 -I0.02 -Gdisp.grd

#### gmt surface

To interpolate an irregularly spaced point dataset into a raster file, use **surface**.

#### -R138/144/35/42

The limits of the output raster file are defined using the same  $-\mathbf{R}$  option and syntax as the limits for maps.

gmt surface eq\_gps.dat -R138/144/35/42 -I0.02 -Gdisp.grd

#### -10.02

The sampling for the output raster file is specified using the **-I** option. Be careful about sampling too coarsely, in order to avoid aliasing the dataset. If you want to be sure to avoid aliasing, you will need to use a GMT tool like **blockmean** or **blockmedian**, which are beyond the scope of this tutorial.

#### -Gdisp.grd

The name of the output file is specified with the -G flag.

gmt surface eq\_gps.dat -R138/144/35/42 -I0.02 -Gdisp.grd
gmt grdimage disp.grd -JM5i -R138/144/35/42 -Cdisp.cpt > gps\_1.ps

Now, you can plot the new raster file **disp.grd** using **grdimage**.

Unfortunately, **surface** does not care about the distribution of data or geography, coastlines, etc. So even though the GPS data in this activity are confined to being onshore, **surface** extrapolates the raster everywhere within the defined limits.

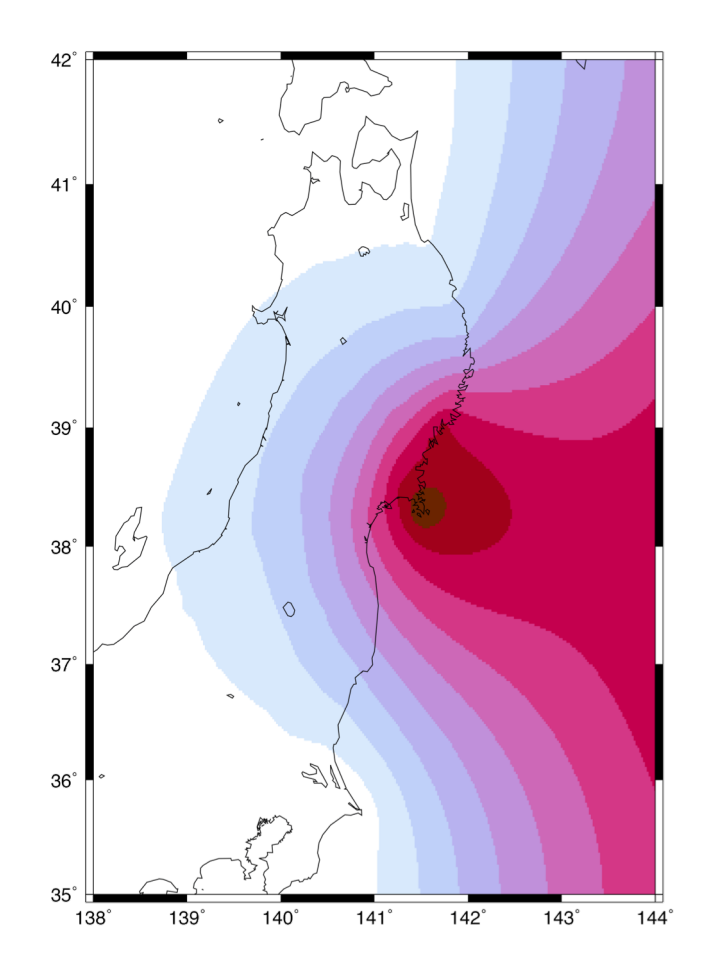

gmt surface eq\_gps.dat -R138/144/35/42 -I0.02 -Gdisp.grd
gmt grdimage disp.grd -JM5i -R138/144/35/42 -Cdisp.cpt > gps\_1.ps

To clip the contents of the map to inside the coastlines, you can use:

gmt pscoast ... -Gc

Instead of coloring "dry" areas, **-Gc** makes a clipping mask from these regions.

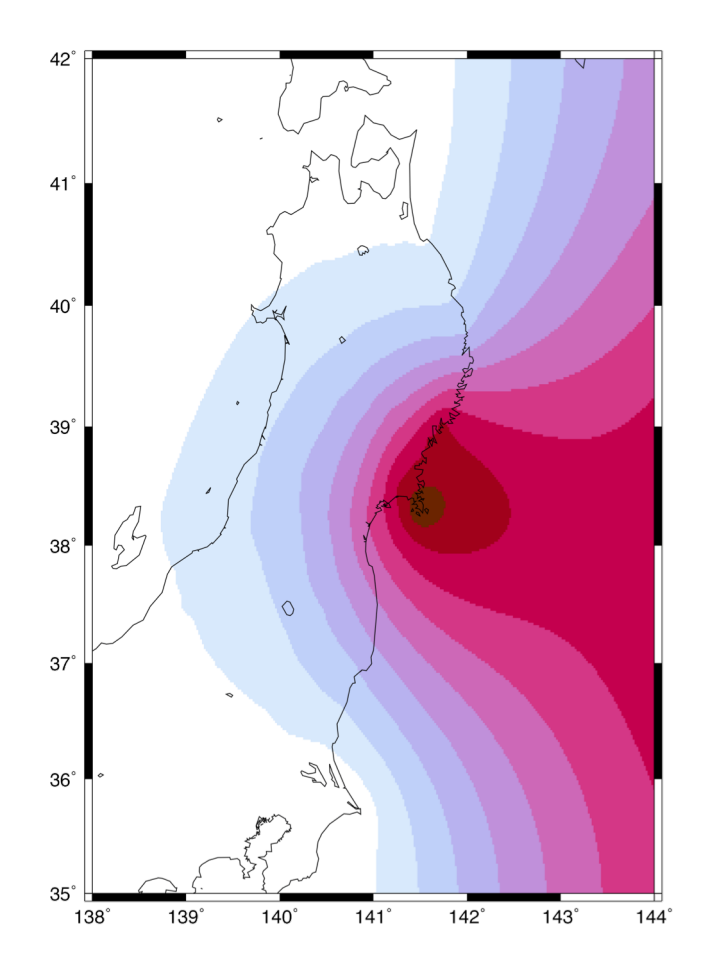

gmt surface eq\_gps.dat -R138/144/35/42 -I0.02 -Gdisp.grd
gmt grdimage disp.grd -JM5i -R138/144/35/42 -Cdisp.cpt > gps\_1.ps

So your new script will look like this:

```
gmt pscoast -JM5i -R138/144/35/42 -Gc \
    -K > gps_2.ps
gmt grdimage disp.grd -J -R -Cdisp.cpt \
    -K -0 >> gps_2.ps
gmt pscoast -Q -K -0 >> gps_2.ps
```

The **-Q** flag ends the clipping.

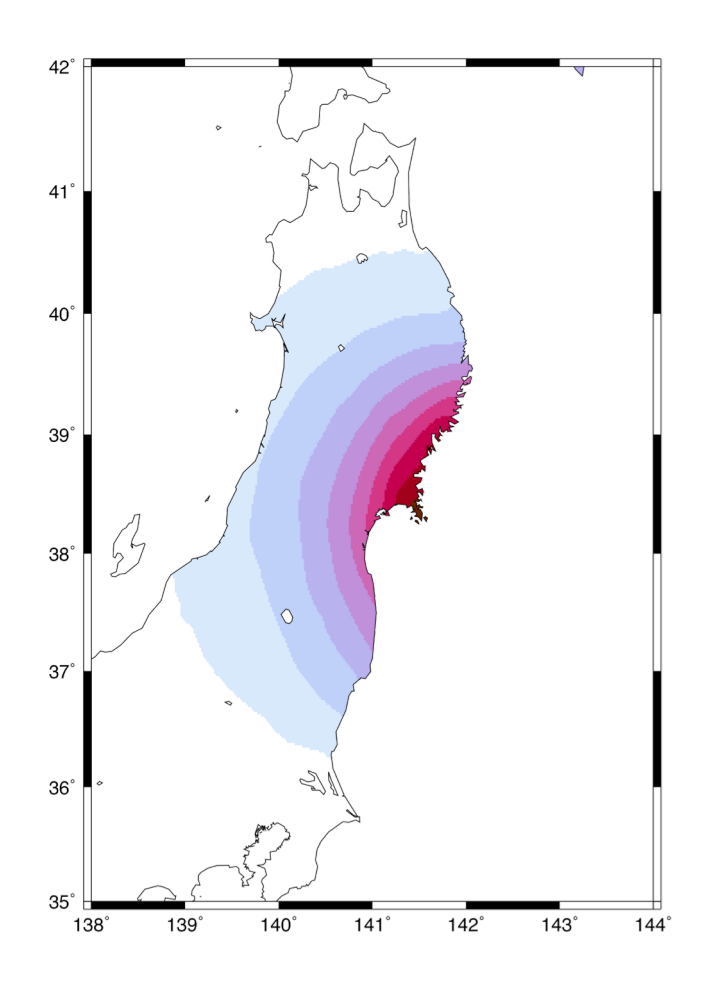

gmt surface eq\_gps.dat -R138/144/35/42 -I0.02 -Gdisp.grd
gmt grdimage disp.grd -JM5i -R138/144/35/42 -Cdisp.cpt > gps\_1.ps

The last things to do is to are (1) add a scale bar and (2) show the location of the earthquake epicenter (142.37°E, 38.30°N). This exercise is left to the student.

Hint: use **psscale** and **psxy**, respectively.

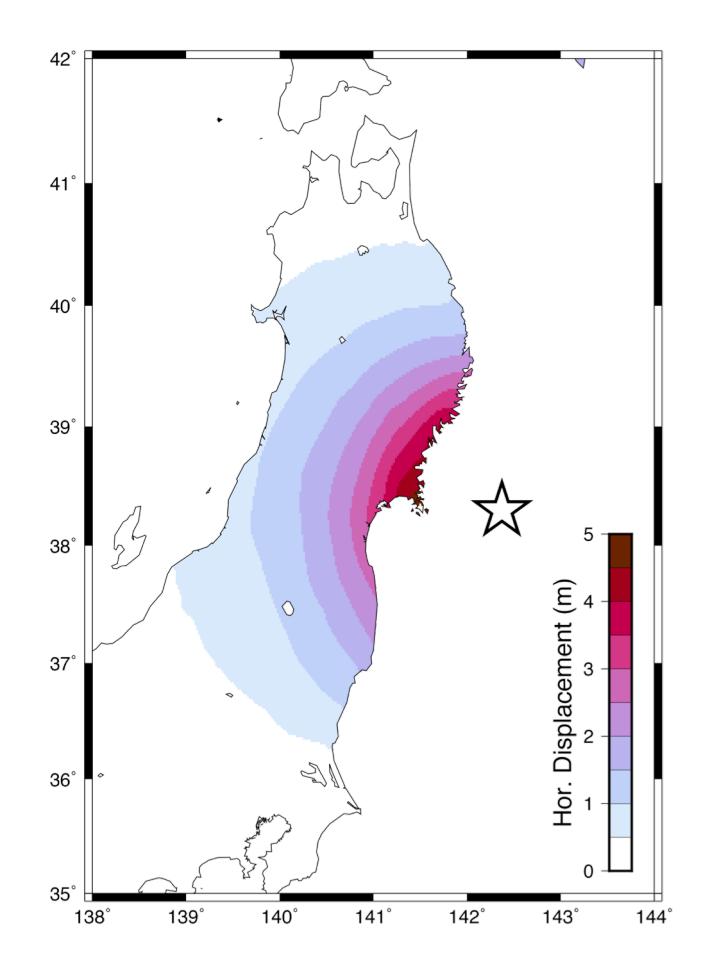

# Introduction to GMT (Part 2)

- Complete!
- Next up:
  - Writing text (**pstext**)
  - Plotting vectors (psxy -Sv)
  - Plotting earthquake focal mechanisms (psmeca)